# == (==

> ellen

a . . .

1.2

11

1111

١

1

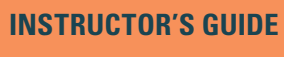

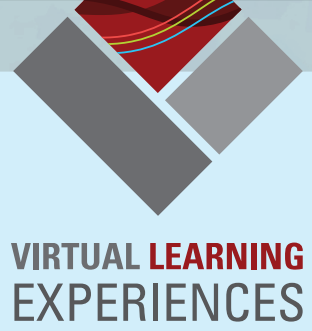

**The K20 Center** for Educational and Community Renewal is a statewide education research and development center which promotes innovative learning through school-university-community collaborations. Our mission is to cultivate a collaborative network engaged in research and outreach that creates and sustains innovation and transformation through leadership development, shared learning, and authentic technology integration.

The K20 Center's **Virtual Learning Experiences (VLE)** development team is tasked with creating game-based learning experiences to be used in undergraduate courses at The University of Oklahoma. The experiences are designed and developed by a small team working with volunteer University professors.

The purpose of this guide is to support the effective integration of Deadly Distributions into your classroom teaching. This guide provides an overview of the game and instructions for how students will access the game in your Desire2Learn and JANUX classrooms.

# TABLE OF CONTENTS

## 4 About the Game

- 4 Purpose
- 5 How to Use
- 0 Game Narrative
- 6 User Interface

## **10** Playing the Game

- 4 Data Collection
- 5 User Interface
- **18 Scenarios**
- **19 Contacts**
- **19 References**

# ABOUT THE GAME PURPOSE

Deadly Distributions is based on actual models used in epidemiology and authentic statistical analysis. By playing through this game, the student is getting actual experience using statistics to solve a problem. This experience in invaluable in helping student connect the abstract concepts learned in statistics class with actual application.

The instruction contained in Deadly Distributions focuses on basic statistical principals, paying close attention to the concepts of sampling distribution, the Central Limit Theorem, and Confidence Intervals. Research has shown that students have difficulty understanding these concepts (Hagtvedt, Jones and Jones, 2007). This may be due to performance anxiety and a failure of the instruction to develop subject knowledge in context to real world applications.

Deadly Distributions is designed to provide students with the opportunity to explore and learn these concepts in a low stress environment where the information is delivered in with the context of a real world situation. This allows the students to build a better understanding of the connection between the statistical concepts and their application.

# **GAME NARRATIVE**

A pandemic threatens the lives of the people of the peaceful nation of Kalgana. Several new and deadly disease have been discovered spreading quickly amongst the populous and as the nation's Regional Director for Disease Control, the player has been put in charge of monitoring the situation and managing how treatments are distributed.

Each week the player will have the opportunity to establish population studies to identify and track the infected, distribute medication and vaccines to combat the diseases, and if all else fails quarantine a region to prevent the diseases form spreading. Using their understanding of statistical concepts, the students will analyze the data provided by their studies to determine which treatments to use and when to seal off regions to prevent outbreaks.

# **PLAYING THE GAME** DATA COLLECTION

The primary gameplay revolves around setting up population studies and then interpreting the data in order to track disease. The player can set a sample size and confidence interval which will then result in data being collected and presented on the following week (in game time). This data is displayed both as a histogram and as week by week trend data showing the estimated number of infected found through the study and any treatments the player may have used. Between these two graphs the player can judge how fast the disease is spreading, and how well their treatments are effecting it, eventually using that knowledge to eradicate it in each region.

Players should be encouraged to use all of the statistical tools at their disposal. Altering sample size can adjust the cost versus accuracy of the study. Tracking the history of the disease and monitoring the mean estimated infected can help students to predict possible outbreaks (where diseases spread to different regions). Observing the histogram will allow students to better understand how sample size and confidence interact with variance of a sample.

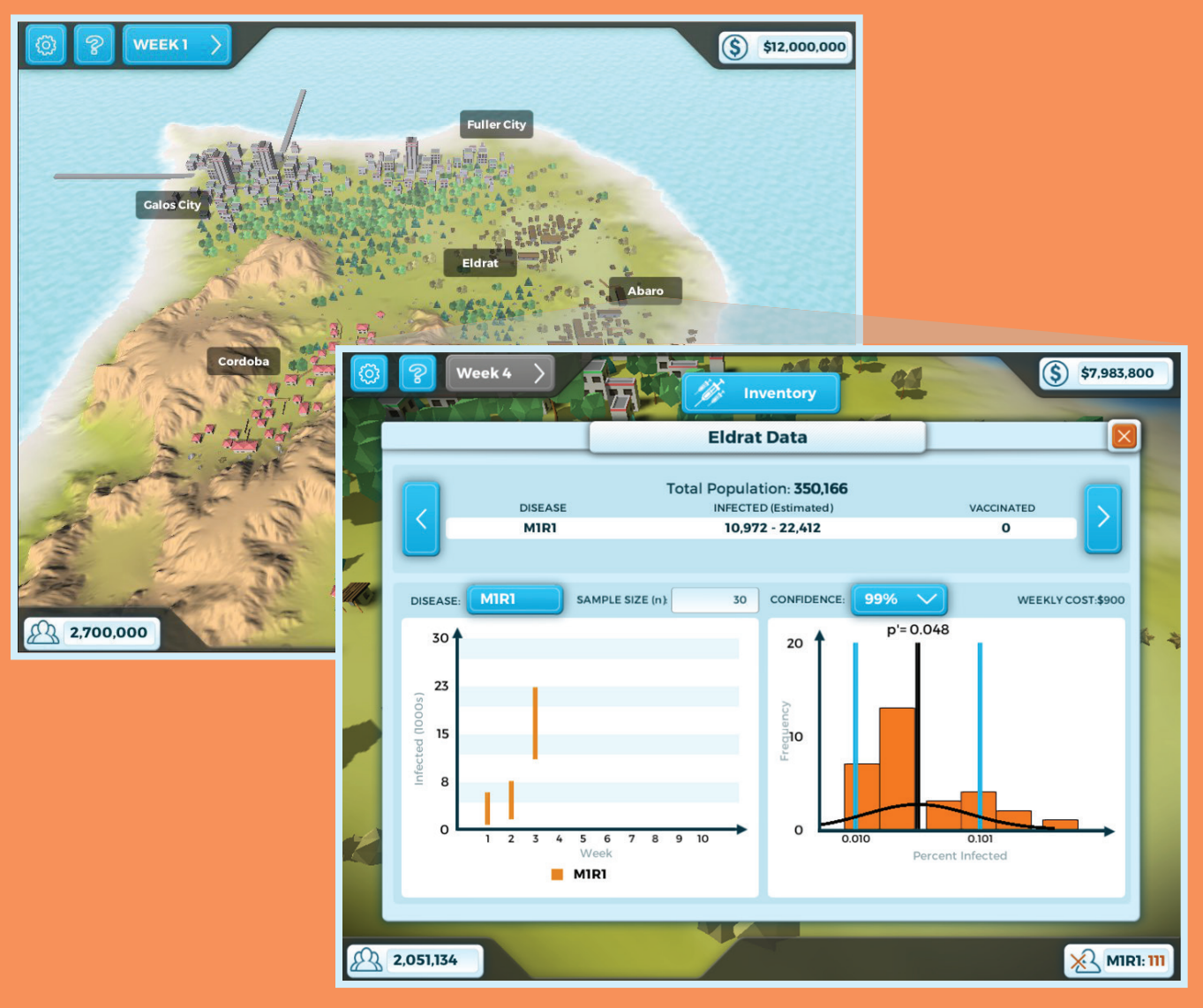

# **USER INTERFACE**

#### **Settings Menu**

The settings Menu contains the game's volume controls and allows the player to return to the main menu at any time.

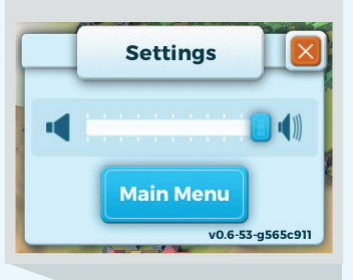

# HELP

#### **Random Sampling**

Random sampling is concerned with the random selection of a subset of individuals within a statistical population. Thus allowing for a smaller subset of samples to represent a larger total population for statistical inference.

#### Sample Size

The sample size (n) is one of the most important elements in any study in which the goal is to make inferences about a total population. The larger the sample size the more accurate the data.

#### Sample Distribution

Any sample drawn from a population is really only one from a huge variety of possible samples. The set of all mean value of possible samples is the Sample Distribution. This acts to simplify the numbers so that we can make statistical inferences from them.

#### Sample Mean

WEEK 1

The Sample Mean (p') is an arithmetic mean of all samples pulled from a given

#### Help Menu

\$ \$12,000,000

The Help Menu supplies important information about both how the game works as well as the statistics concepts the game is designed to teach.

#### **Next Week Button**

The game tracks time in weeks. Each week, diseases will spread, new study data will become available. and new treatments will arrive. Once you have accomplished any actions you intend to take click the "Next Week" button to move forward.

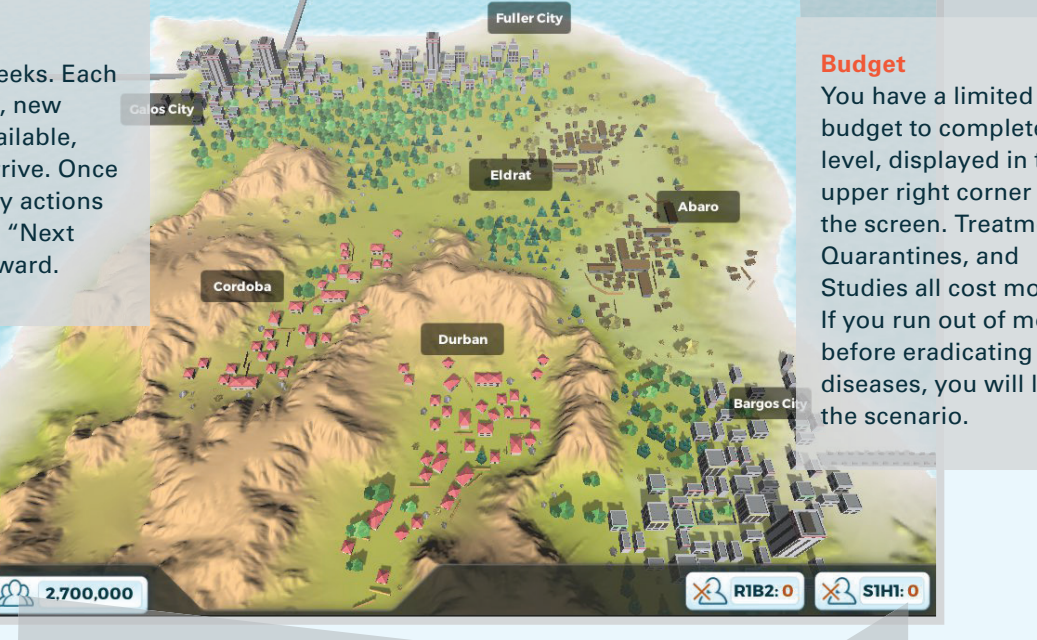

budget to complete each level, displayed in the upper right corner of the screen. Treatments,

Quarantines, and Studies all cost money. If you run out of money before eradicating the diseases, you will lose the scenario.

#### **Population**

The total population of the regions presented in the mission is displayed here.

#### **Deaths**

Theses boxes list the nationwide total number of deaths attributed to each disease present in the mission.

#### **Region Data Panel**

The Region Data Panel updates each week with new data about the region. You can access the Region Data Panel by clicking on any region of the map. This panel contains the most important tools in the game. It is here that the player sets up their studies and views the results of those studies. Studies must be setup for each disease and each region independently.

### Inventory

The inventory lists all treatments that are available to you. You can apply treatments in a particular region by entering that regions data panel, clicking on the "inventory" button and selecting the treatment you want to apply.

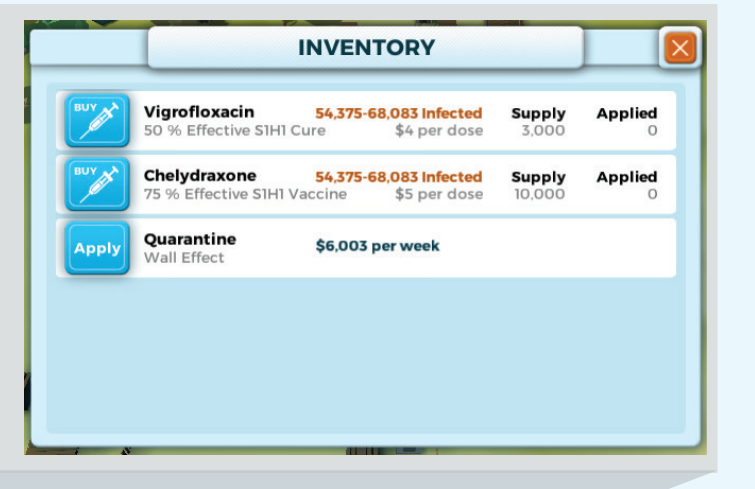

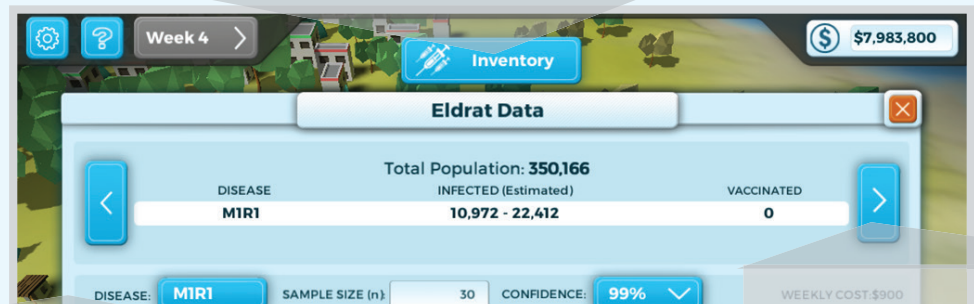

20

10

p'= 0.048

#### **Study Setup**

The player sets up a study by choosing a disease from the drop down menu. They then type in the sample size they wish to use followed by choosing a confidence interval from the drop down menu. The larger the sample size the more accurate their study results will be, however this will also make the study more expensive. Once a study is setup it will run every week until either the player changes it or they run out of money.

304

**Region Swapping Arrows** 

These arrows allow the player to cycle through the nation's regions without having to return to the main map.

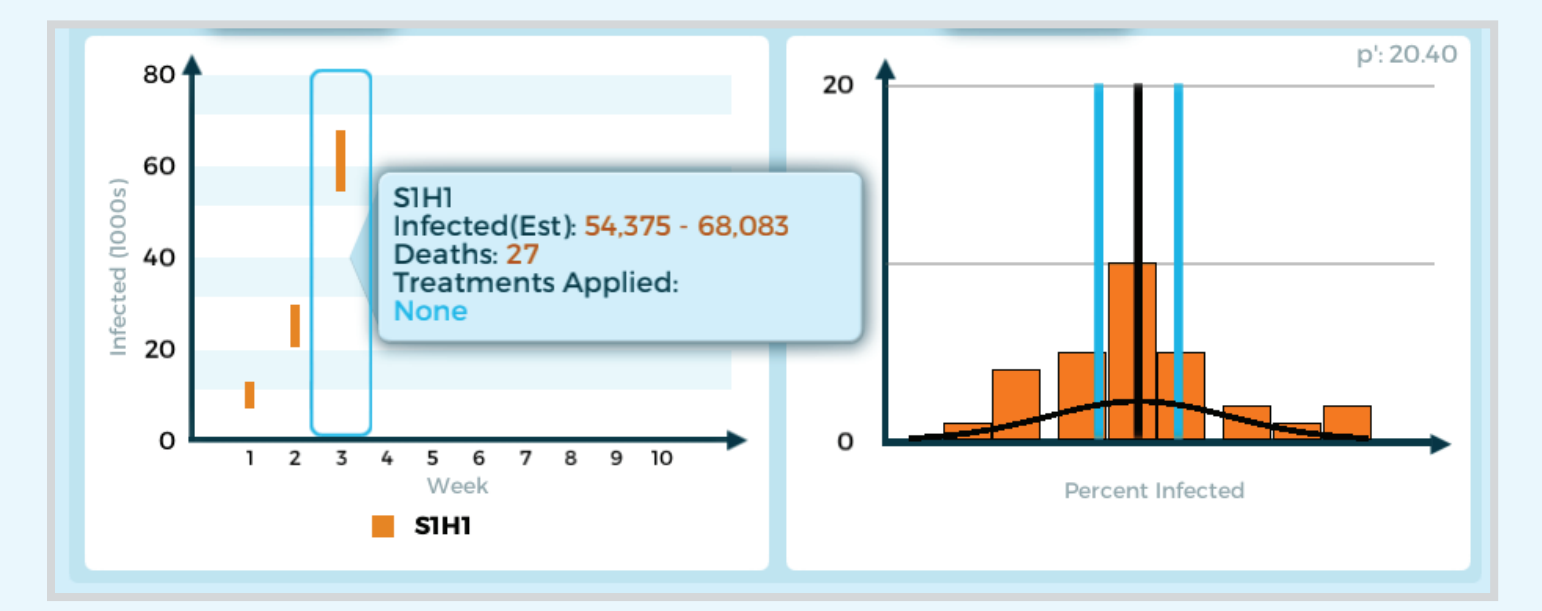

#### **Trend Graph**

This graph displays the week by week history of the samples you have taken. The vertical bars represent the range of your samples. The length of the bars is dependent upon the standard deviation of your study. The actual number of infected is likely to be somewhere within this range, based on the confidence interval you select. You can see more detailed information by hovering over a data point on the graph.

### Histogram

The histogram acts as a snapshot of your sample for each week. The histogram displays the sample mean (p') and the standard deviation of the sample. Hovering over the histogram will provide you with more detailed information. You can use the histogram to help gauge the accuracy of your studies and to help predict the occurrence of outbreaks.

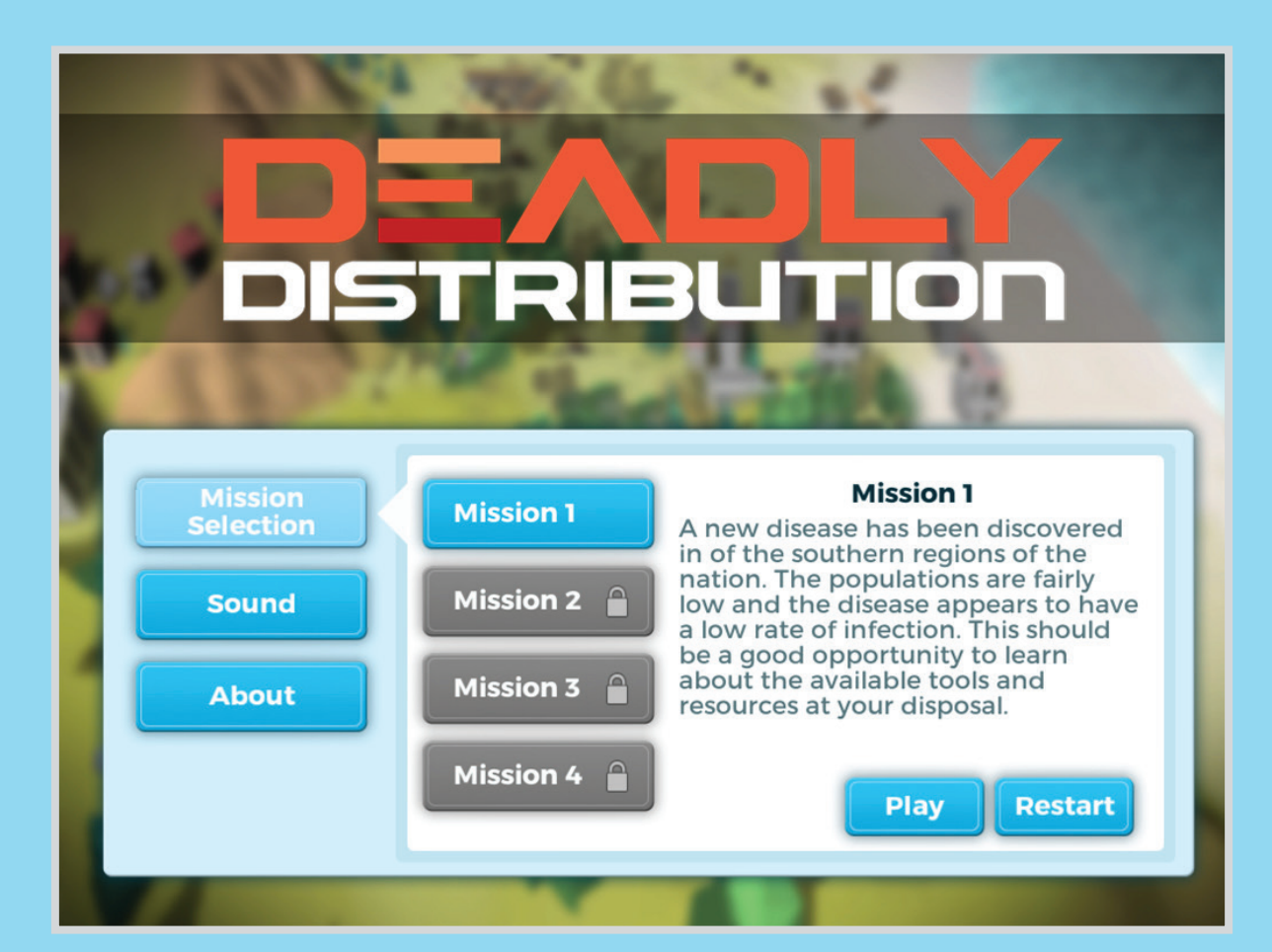

# **SCENARIOS**

Deadly Distributions is divided into four scenarios. Each scenario has a single end goal: to contain and eradicate the diseases spreading across the country. Students will use estimation and random sampling to locate and track the diseases occurring in each scenario, and then use their understanding of sampling distribution to judge how best to treat the diseases. When a student successfully completes a scenario it will unlock the next, each becoming progressively more difficult and requiring the student to use all the skills and techniques they learned in the previous scenarios to complete those that follow.

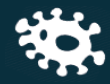

#### **SCENARIO 1**

The Republic of Kalgana has become a hot bed for new and deadly diseases in recent years. Right now we are tracking a disease that has appeared in one of the poorer Southern provinces. The disease has been given the designation "S1H1". It is spreading quickly amongst the populous and we fear it will soon pass into the adjoining provinces.

As Regional Director for Disease Control, your job will be to track, contain, and eradicate this disease before it can overtake the entire region. It will take a week or so for the first batch of treatments to get to you, but we do have some tools ready for you to begin studying and tracking the disease.

This scenario is relatively simple and acts as an introduction to the gameplay mechanics and the concepts the game is designed to teach. Only four of the nation's regions are used and only a single disease is present.

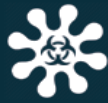

## **SCENARIO 2**

You did a good job dealing with the spread of that last disease; however it looks like a new disease designated "S1H2" has managed to spread into an adjoining province. This one is proving significantly more deadly and appears to be spreading faster.

The disease is still susceptible to the treatments we have on hand so we are shipping a batch out to you as fast as possible. With some research we should have some more effective treatments ready in a few weeks. Keep your eyes on the data and I'm sure you'll have no problem dealing with this situation. This second scenario adds a fifth region and uses a more lethal disease which will spreads much more rapidly. It also adds a limited supply of more effective treatments for the player to use and experiment with.

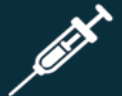

## **SCENARIO 3**

You've handled problems in the southern provinces admirably, but now we have reports of a new diseases designated "M1R1", has appeared in several regions across the nation. The disease does not appear to be spreading very quickly, but it is extremely lethal.

With the disease appearing in so many regions simultaneously, you will have to keep a closer eye on things and using the data to prioritize your actions. As always your resources are limited so you will need to make every treatment count. Good Luck!

This scenario forces the player to deal with four regions all infected simultaneously from the start of the mission. As a result they have to pay closer attention to the data to make best use of their limited resources.

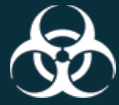

## **SCENARIO 4**

The entire Republic of Kalgana is on alert as more cases of infection have been detected spreading across the nation. All seven of the nation's provinces are in danger. Despite your best efforts a new deadly disease with a high rate of infection has appeared, and one of the previous diseases has made a comeback.

The entire Republic of Kalgana is on alert as more cases of infection have been detected spreading across the nation. All seven of the nation's provinces are in danger. Despite your best efforts a new deadly disease with a high rate of infection has appeared.

This fourth and final scenario covers all seven regions of the nation of Kalgana and contains an extremely fast spreading disease that also has a high death rate.

# **CONTACTS**

### **DR. SCOTT WILSON**

Associate Director; Director of Innovative Technology Partnerships 405-325-2608 scott.wilson@ou.edu

## **JAVIER ELIZONDO**

PROMISE Production Manager 405-325-0832 elizondoJ@ou.edu

#### WILL THOMPSON

Instructional Game Designer 405-325-0832 will.thompson@ou.edu

## DAVID THOMAS

Instructional Game Designer 405-325-0832 david.m.thomas@ou.edu

## REFERENCES

Hagtvedt, R., Jones, G. T., & Jones, K. (2007). Pedagogical simulation of sampling distributions and the Central Limit Theorem. Teaching Statistics, 29(3), 94-97.

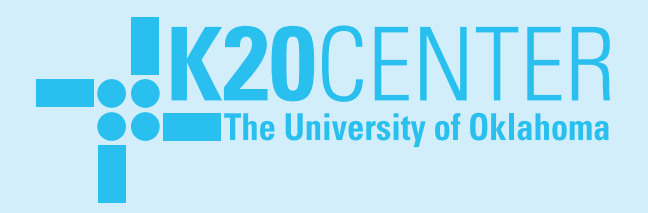